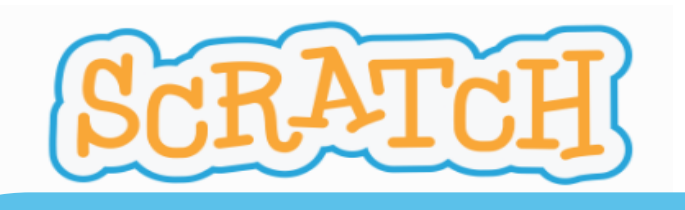

# PROYECTO "PROGRAMANDO ESCENAS ANIMADAS, CRATCH"

Nivel Educativo: 3º ESO

Área Curricular: TECNOLOGÍA Y DIGITALIZACIÓN.

Temporalización: 3 sesiones (1 sesión por reto).

Nivel de dificultad: Básico/Intermedio.

**RETOS**: permitirán mejorar el pensamiento computacional de los alumnos, creando personajes animados con movimiento y diálogos, representando una escena del Quijote.

- RETO 1: PERSONALIZAMOS OBJETO Y FONDO (partimos de unos ya creados por Scratch y los personalizamos)
- RETO 2: CREAMOS MOVIMIENTO (programamos movimiento de los objetos)
- RETO 3: PRUÉBALO (programamos diálogos entre ellos)
- ¿TE ANIMAS A OTRO RETO? (Mejorar el escenario con un dibujo propio)

Comunidad

grama financiado por el Ministerio de Educació Formación Profesional y Deportes"

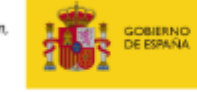

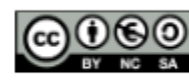

E EDUCACIÓN, FORMACIÓN PROFESI

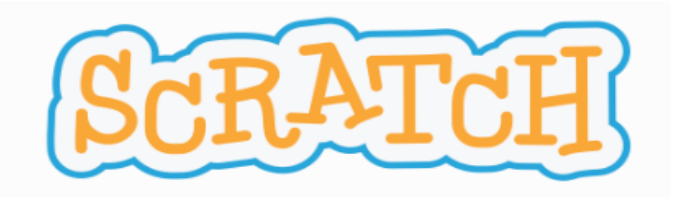

| 66        | 🧃 🍁 Setter          | ngs - 🕞 File -    | 🖋 Edit 👻 Untitlied-17 | Share (3 See Project Page ) | Tutorials Sav     | e Now 🗂 🐹 raquelariza02 🕶 |
|-----------|---------------------|-------------------|-----------------------|-----------------------------|-------------------|---------------------------|
| 📰 Cor     | de 🥑 Costum         | es 📢 Sounds       |                       |                             | <b>N 6</b>        | • • ×                     |
| Motion    | Motion              |                   |                       |                             |                   |                           |
|           | mave 10 steps       |                   |                       | e e se se se se se se 😿 s   |                   |                           |
|           | tum C 15 deg        | rees              |                       |                             |                   |                           |
| Events    | tum 🄊 15 deg        | rees              |                       |                             |                   |                           |
| Control   | go to random posi   | tion •            |                       |                             | 4                 | R I                       |
| Sensing   | go to x 🕘 y.        | •                 |                       |                             |                   | <u> </u>                  |
| Operators | glide 🚺 secs to     | random position • |                       |                             |                   |                           |
| Variables | glide 🚺 secs to     | х: О у: О         |                       |                             |                   |                           |
| dy Blocks | point in direction  | 0                 |                       |                             | Sprite Objeto1 ++ | x 0 ‡ y 0 Stage           |
| _         | point towards (more | se-pointer 🔹      |                       |                             | Show Ø 5520 100   | Direction 90              |
| <b>2</b>  |                     |                   |                       |                             | P                 | Backéres                  |
|           |                     |                   | Backpack              |                             | C03/001           |                           |

Trabajaremos la creatividad y veremos como Scratch es una herramienta interdisciplinar que nos permite crear historias animadas con programación.

En este reto se va a trabajar como modificar los objetos y los fondos que ya existentes para crear unos propios.

iiiEMPEZAMOS!!!

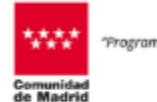

rama financiado por el Ministerio de Educación Formación Profesional y Deportes"

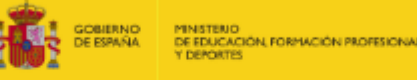

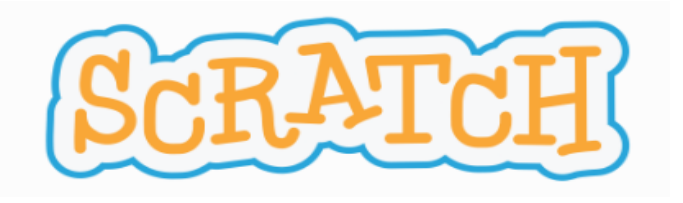

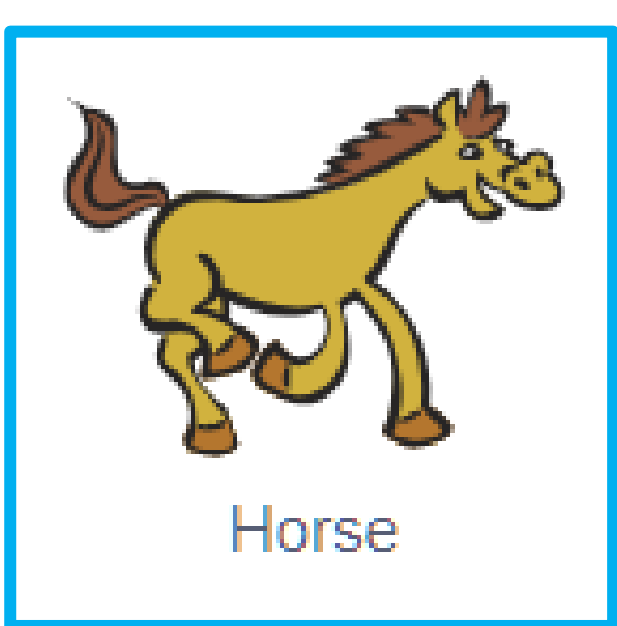

1º Para incluir un objeto, parte inferior derecha de la pantalla en la parte de Sprite (objeto) y selecciona Choose a Sprite (*Elige un objeto*)

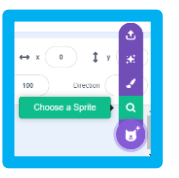

2º Escoge el objeto Horse (Caballo) dentro de Search, Animals (animales). Al hacer doble clic sobre él, se incluirá en la zona de objetos.

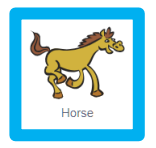

3º Borramos el gato, haciendo clic sobre él y seleccionando la papelera.

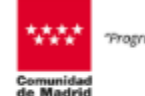

ograma financiado por el Ministerio de Educació Formación Profesional y Deportes\*

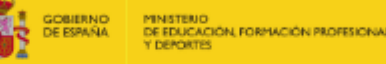

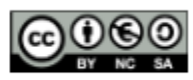

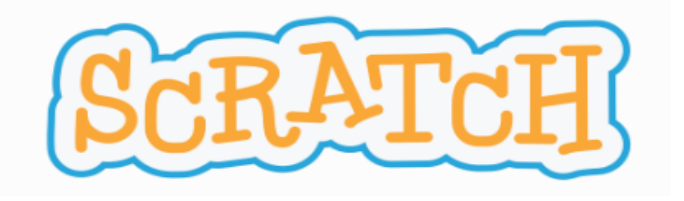

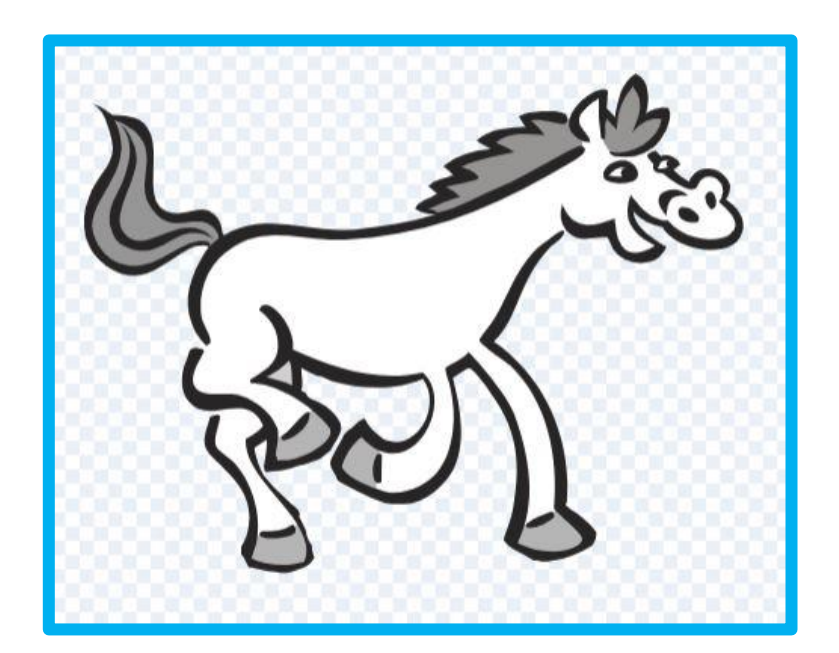

4º Seleccionamos la pestaña Costumes (disfraces), arriba y a la izquierda de la pantalla.

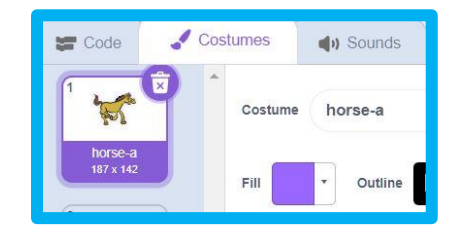

5° Seleccionamos la flecha Select (seleccionar) y clic sobre la parte del caballo a cambiar de color a blanco y el pelo y patas a gris en Full (Relleno).

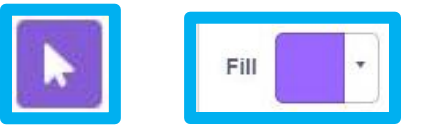

Podremos cambiar los colores establecidos por los que queramos.

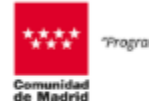

ograma financiado por el Ministerio de Educación Formación Profesional y Deportes\*

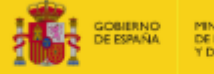

D MINISTEND DE EDUCACIÓN, FORMACIÓN PROFESIONAL Y DEPORTES

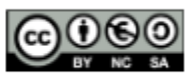

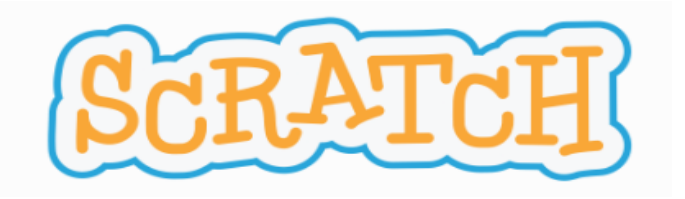

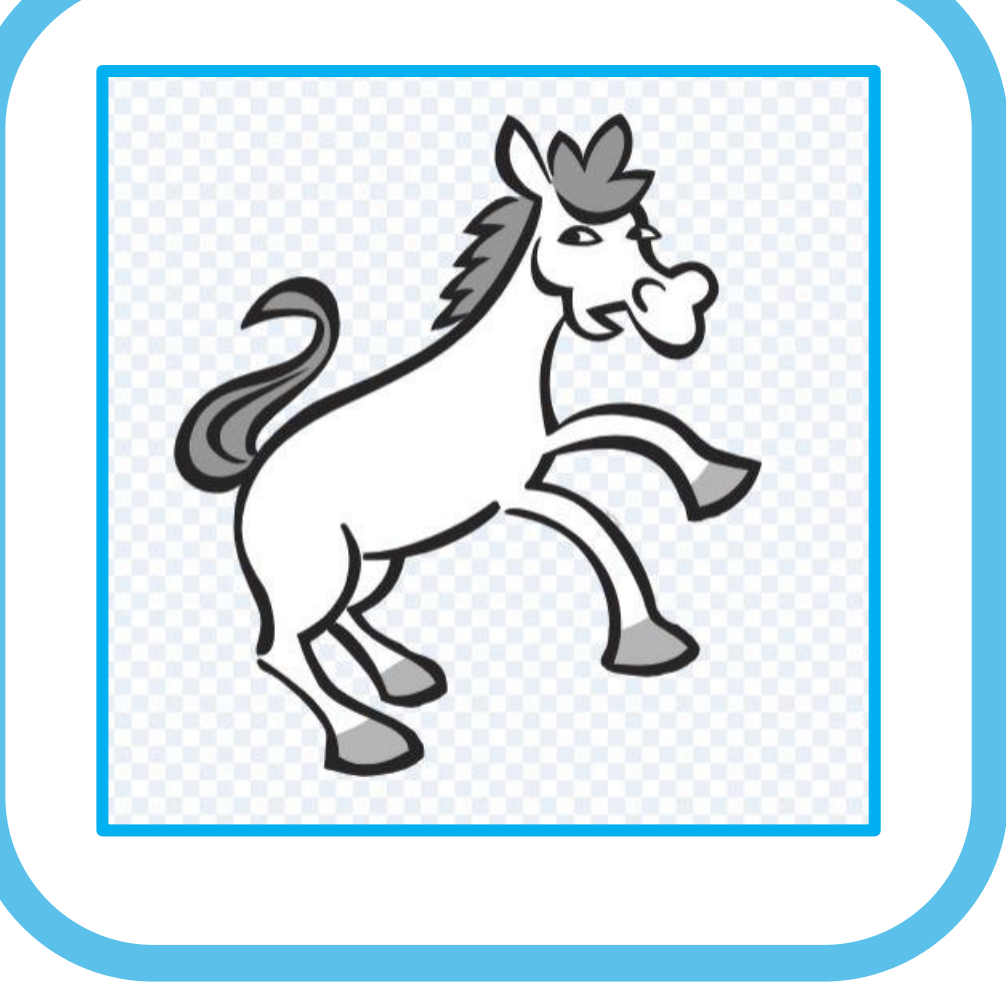

6º Repetimos lo anterior, pero con el otro Costume (disfraz).

Daremos un poco de degradado al blanco para que tenga más volumen.

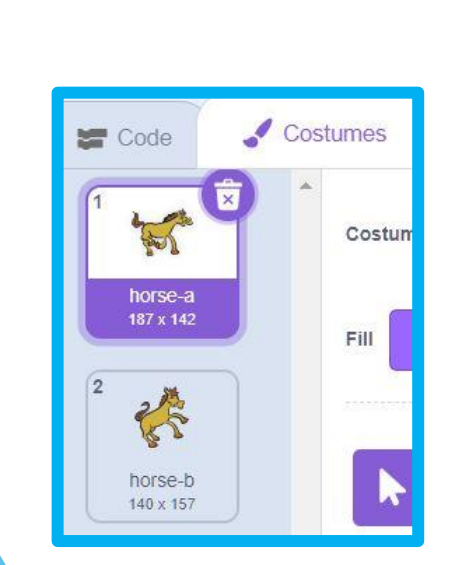

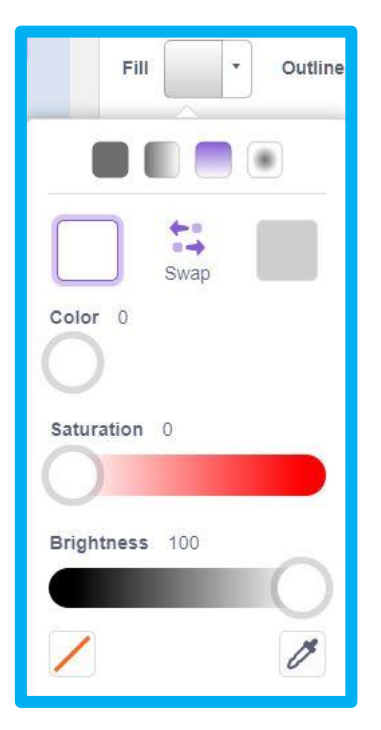

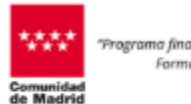

rograma financiado por el Ministerio de Educación, Formación Profesional y Deportes\*

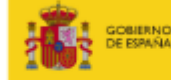

IERNO SPAÑA Y DEPORTES

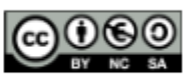

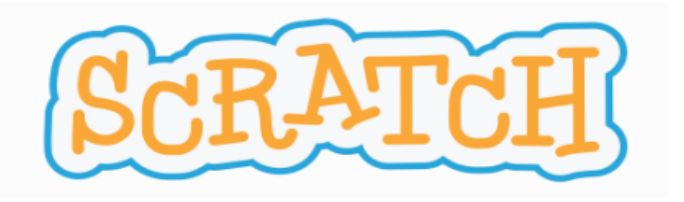

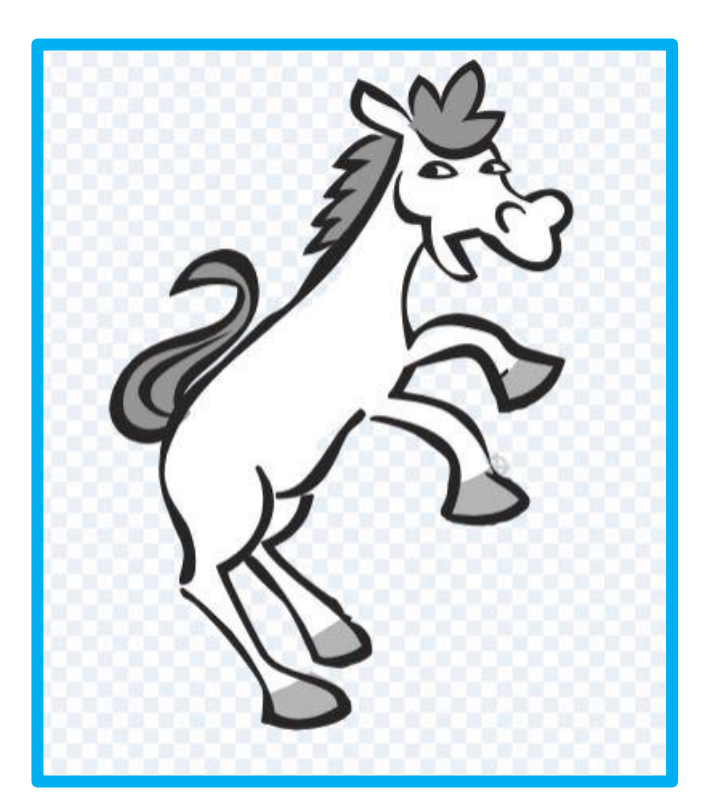

Horse-b2

# RETO 1: PERSONALIZAMOS OBJETO Y FONDO

7º En el disfraz, horse-b, botón derecho duplicado, cambiaremos la forma del disfraz de nuestro objeto con *Reshape (Volver a dar forma).* Seleccionamos con un cuadro de derecha a izquierda una de las patas del caballo, como en la imagen y con las flechas del teclado presionamos varias veces arriba y a la izquierda. Repetimos la misma operación con las otras patas.

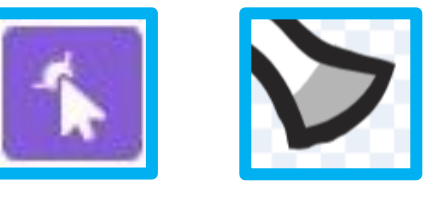

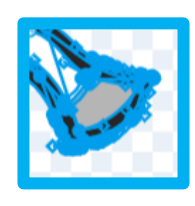

Con esta opción puedes estirar cada punto azul para dar una nueva forma, obteniendo así la modificación deseada.

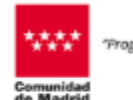

grama financiado par el Ministerio de Educació Formación Profesional y Deportes\*

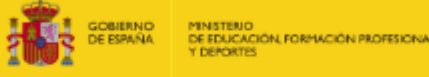

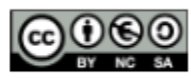

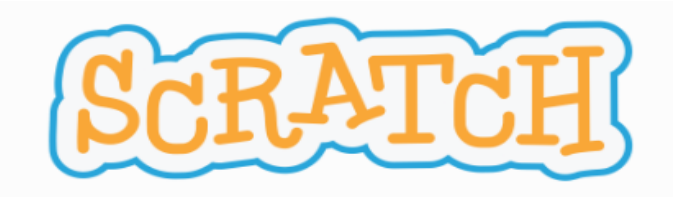

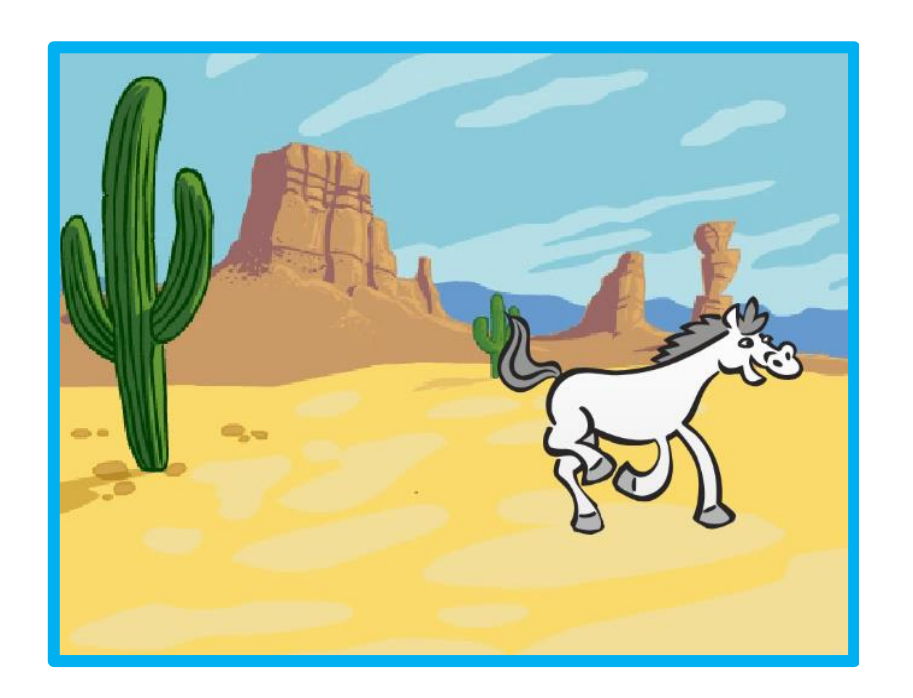

8º Para incluir un fondo, en la parte de escenarios (Stage), a la derecha de los objetos, "Choose a Backdrop"

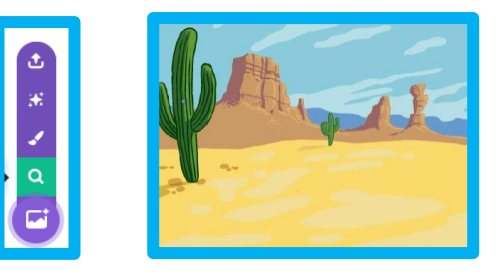

Trataremos de modificar este fondo creando uno propio, coloreando con los propios colores que aparecen en el fondo.

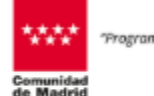

rama financiado por el Ministerio de Educación Formación Profesional y Deportes"

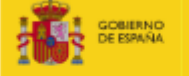

IND MINISTENO DE EDUCACIÓN, FORMACIÓN PROFESIONAL Y DEPORTES

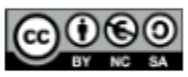

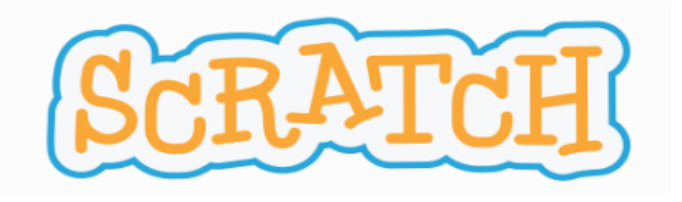

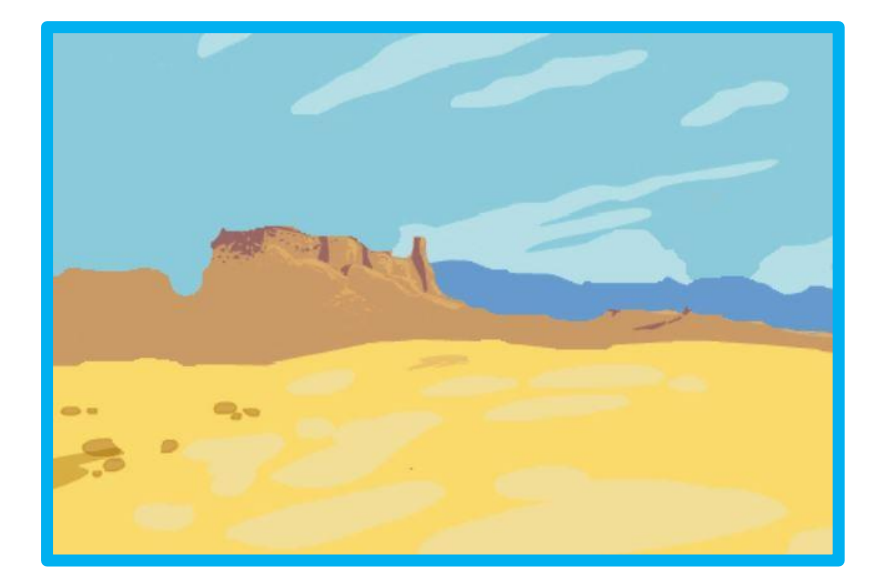

9º Vamos a tratar de eliminar los cactus y parte de la montaña del fondo, coloreando encima.

Seleccionamos el Brush (pincel), tamaño 40 y buscamos en el cuadro desplegable de Full (rellenar), el color con que queremos pintar encima a través de la pipeta, que aparece.

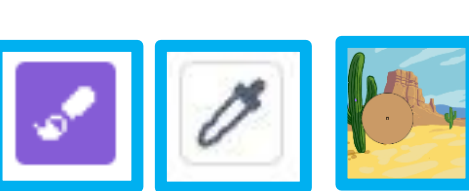

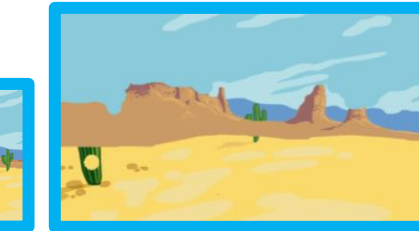

Con estas herramientas eliminamos elementos del fondo, coloreando encima con colores específicos del mismo.

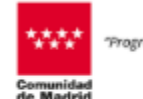

ograma financiado por el Ministerio de Educación Formación Profesional y Deportes"

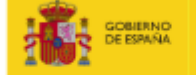

IRNO MINISTENO DE EDUCACIÓN, FORMACIÓN PROFESIONAL Y DEPORTES

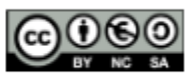

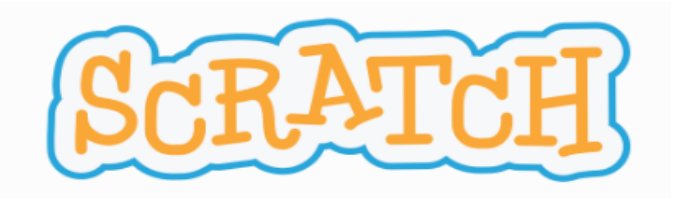

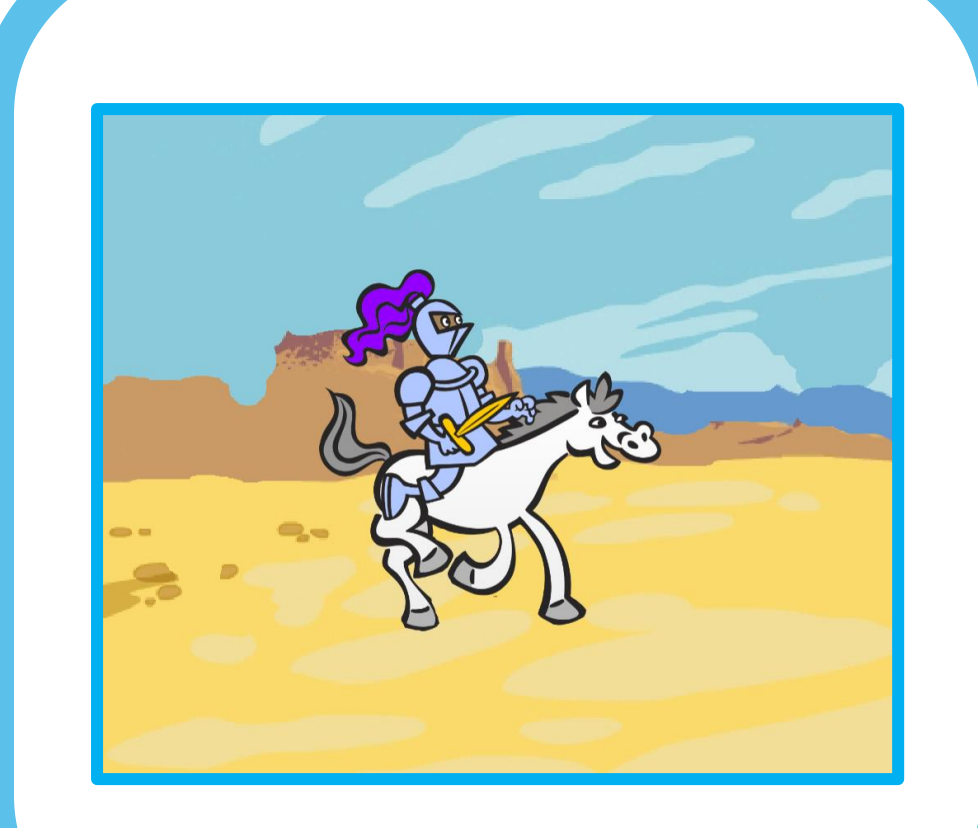

10° Para terminar, introducimos otro objeto. Knight (Caballero).

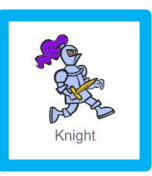

En el disfraz, seleccionaremos la pierna delantera y la suprimimos a través del teclado.

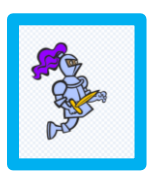

Mira el resultado en el escenario.

Recuerda que puedes también personalizar a tu gusto, este personaje.

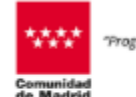

ograma financiado por el Ministerio de Educación Formación Profesional y Deportes\*

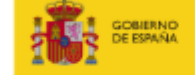

IRNO PRINSTENO DE EDUCACIÓN, FORMACIÓN PROFESIONAL Y DEPORTES

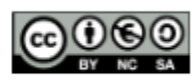

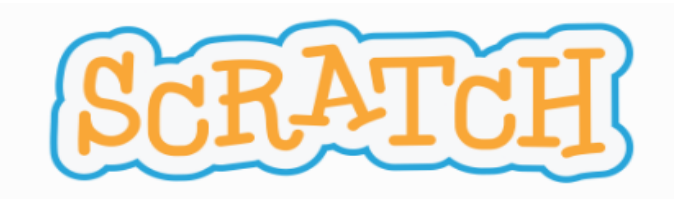

| 🔚 Code   | Costumes                  | <b>()</b> S | ounds |  |      |        |    |  |
|----------|---------------------------|-------------|-------|--|------|--------|----|--|
|          | Events                    |             |       |  |      |        |    |  |
|          | when 💌 clicked            |             |       |  | when | clicke | ed |  |
| Looks    |                           |             |       |  |      |        |    |  |
| Sound    | when space - key pre      | essed       |       |  |      |        |    |  |
| •        |                           |             |       |  |      |        |    |  |
| Events   | when this sprite clicked  |             |       |  |      |        |    |  |
| Control  |                           |             |       |  |      |        |    |  |
|          | when backdrop switches to | fondo1      | •     |  |      |        |    |  |
| sensing  |                           |             |       |  |      |        |    |  |
| perators | when loudness - >         | 10          |       |  |      |        |    |  |
| ariables |                           |             |       |  |      |        |    |  |
|          | when I receive message    | 1 👻         |       |  |      |        |    |  |
| / Blocks |                           |             |       |  |      |        |    |  |
|          | broadcast message1 -      | )           |       |  |      |        |    |  |
| +        | broadcast message1 -      | and wait    |       |  |      |        |    |  |
|          |                           |             |       |  |      |        |    |  |

Programamos movimiento al caballo.

Seleccionando previamente el caballo en área de objetos. Nos vamos a la pestaña Code (código) del área de programación.

1º Seleccionamos del bloque Event (Eventos) y arrastramos con el ratón a la pantalla.

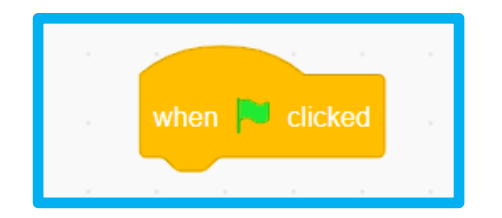

Este bloque es un desencadenador que pone en marcha el código que sigue, cuando el usuario hace clic en la bandera verde.

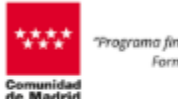

grama financiado por el Ministerio de Educación Formación Profesional y Deportes"

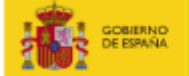

MINISTENIO DE EDUCACIÓN, FORMACIÓN PROFESIONAL Y DEPORTES

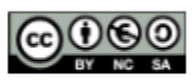

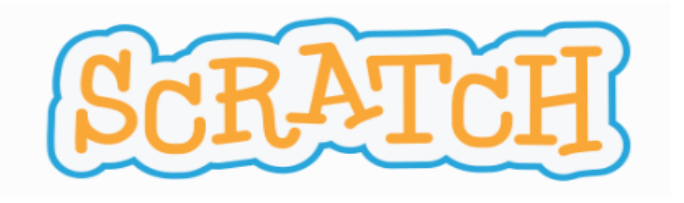

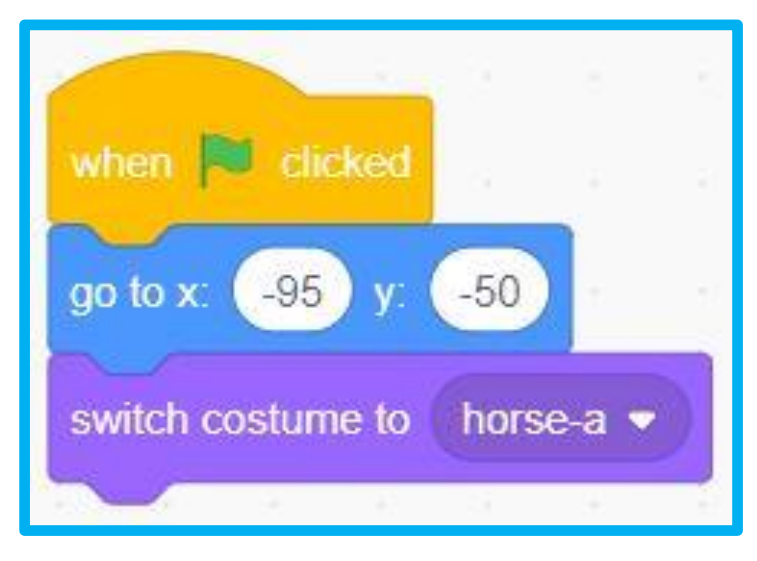

Fijamos la posición y la apariencia al inicio del programa del caballo.

2<sup>o</sup> Seleccionamos del bloque Motion (movimiento), go to x: y:, (ir a x: y:)

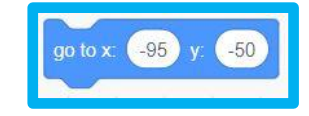

witch costume to horse-a

3º Seleccionamos del bloque Looks (apariencia), swich costume to (cambiar disfraz a) horse-a (1)

Este bloque lleva al caballo a la posición de coordenadas, x= -95, y= -50 y cambiará ese disfraz al 1, cada vez que se ejecute el programa. Arrastra al caballo

por el fondo y comprueba con

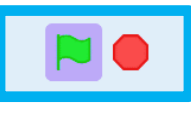

Comunidad

rograma financiado por el Ministerio de Educación Formación Profesional y Deportes"

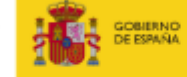

IRNO MINISTENO DE EDUCACIÓN, FORMACIÓN PROFESIONAL Y DEPORTES

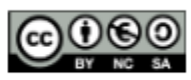

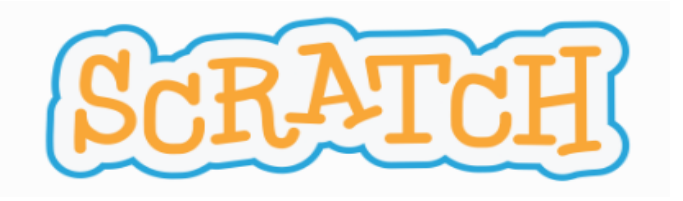

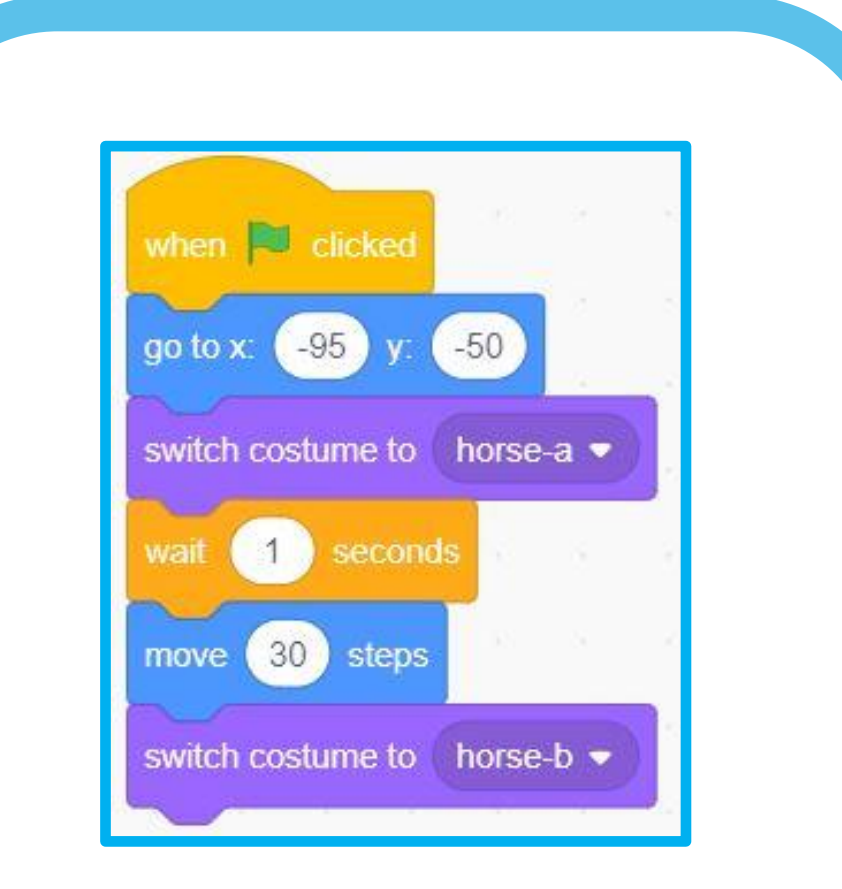

Damos movimiento al caballo.

4º Seleccionamos del bloque Control, wait nº seconds (esperar nº de segundos)

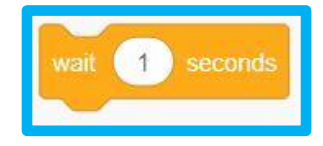

5° Seleccionamos del bloque Motion (movimiento), move nº steps, mover nº pasos, cambiar a 30 pasos.

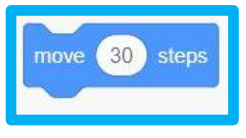

switch costume to horse-b

6º Seleccionamos del bloque Looks (apariencia), swich costume to (cambiar disfraz a) b.

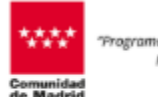

rograma financiado por el Ministerio de Educación, Formación Profesional y Deportes\*

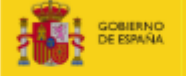

RND MINISTEND DE EDUCACIÓN, FORMACIÓN PROFESIONAL Y DEPORTES

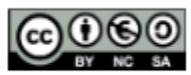

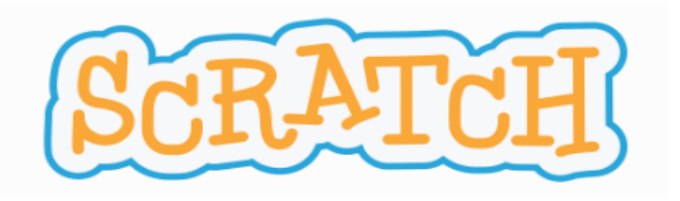

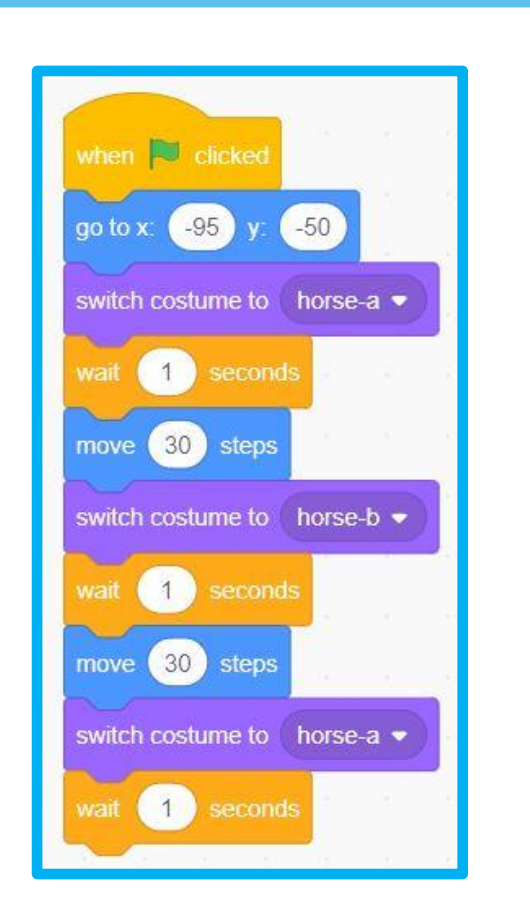

Repetimos otra vez este movimiento.

7º Seleccionamos los mismos bloques que en el paso anterior, pero cabíamos al disfraz a horse-a.

8º Seleccionamos del bloque Control: wait nº seconds (esperar nº de segundos)

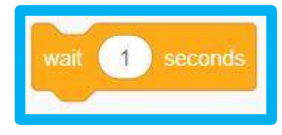

Siempre hay que meter un tiempo de espera entre movimientos y entre fininicio.

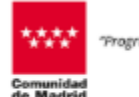

ngrama financiado por el Ministerio de Educación, Formación Profesional y Deportes\*

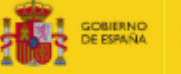

RNO MINISTENIO DE EDUCACIÓN, FORMACIÓN PROFESIONAL Y DEPORTES

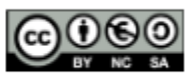

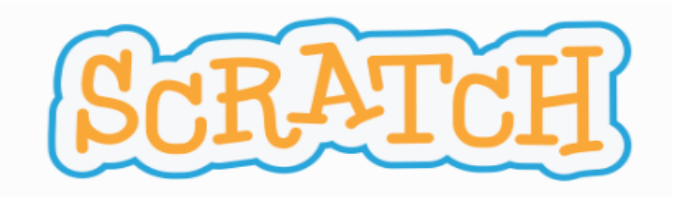

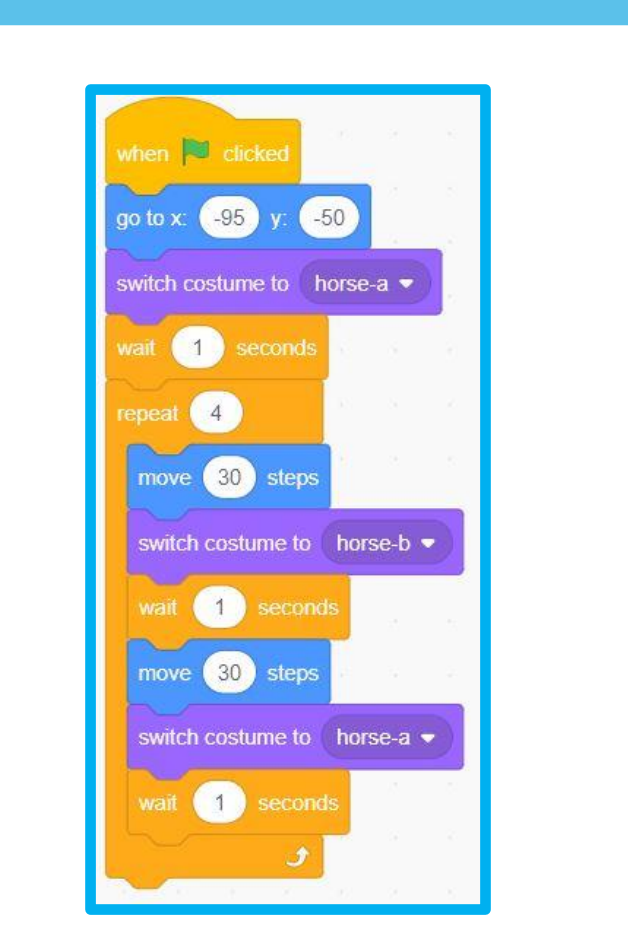

Simplificando la programación.

9° Seleccionamos del bloque control, repeat nº, (repetir nº de veces), 4 veces.

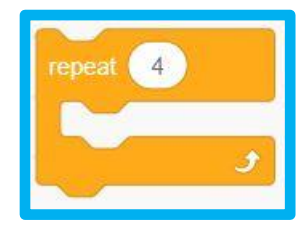

Con el bloque de repetir, hacemos de una forma muy rápida y fácil, que una parte de la programación se repita un n<sup>o</sup> de veces. Con ello conseguimos programaciones más cortas. Se ha elegido 4 como mucho para que no se salga el caballo del fondo.

#### iiiCOMPRUEBA!!!

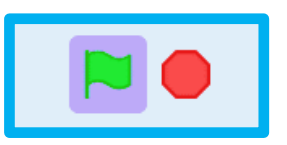

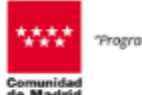

ograma financiado por el Ministerio de Educación Formación Profesional y Deportes"

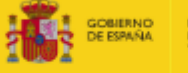

RNO MINISTENO ANA DE EDUCACIÓN, FORMACIÓN PROFESIONAL Y DEPORTES

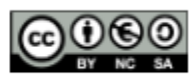

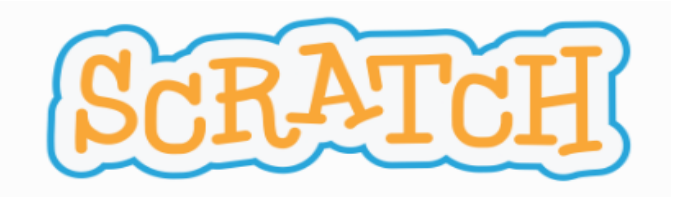

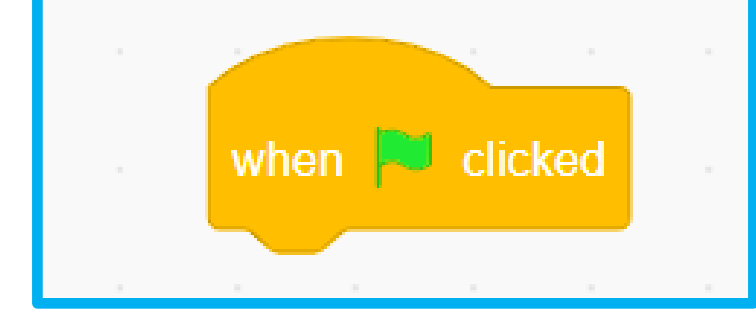

Programamos movimiento caballero.

Seleccionando previamente el caballero en área de objetos. Nos vamos a la pestaña código del área de programación.

10° Seleccionamos del bloque Event (Eventos) y arrastramos con el ratón.

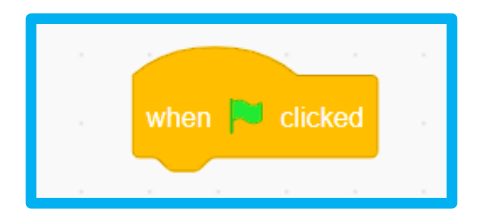

Este bloque es un desencadenador que pone en marcha el código que sigue cuando el usuario hace clic en la bandera verde.

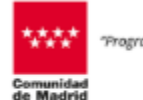

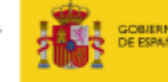

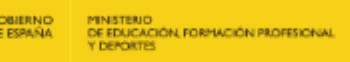

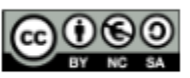

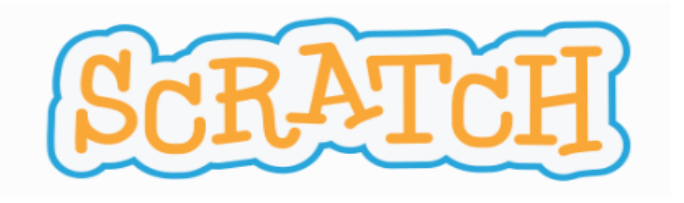

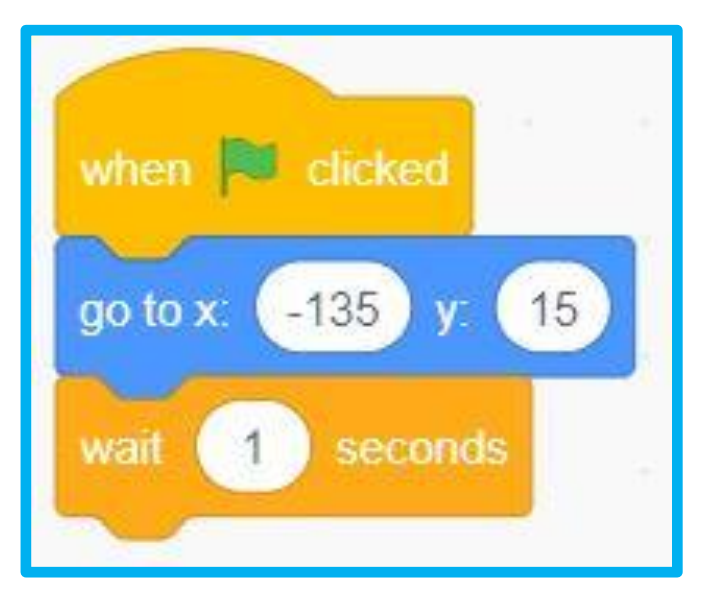

Fijamos la posición del caballero.

11° Seleccionamos del bloque Motion (movimiento), go to x: y:, (ir a x: y:)

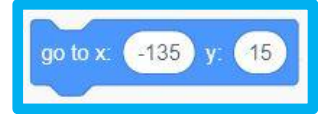

12º Seleccionamos del bloque Control: wait nº seconds (esperar nº de segundos)

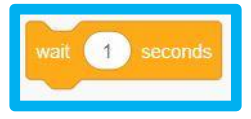

Este bloque llevará al caballero a la posición de coordenadas indicada,

x= - 135, y= 15, cada vez que se ejecute el programa. Arrastra previamente al caballero por el fondo y comprueba.

Comunidad

ngrama financiado por el Ministerio de Educación Formación Profesional y Deportes"

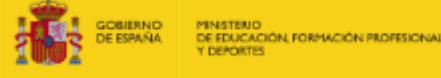

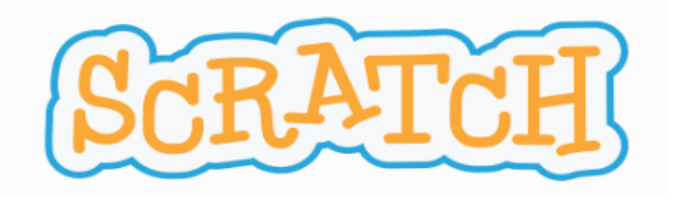

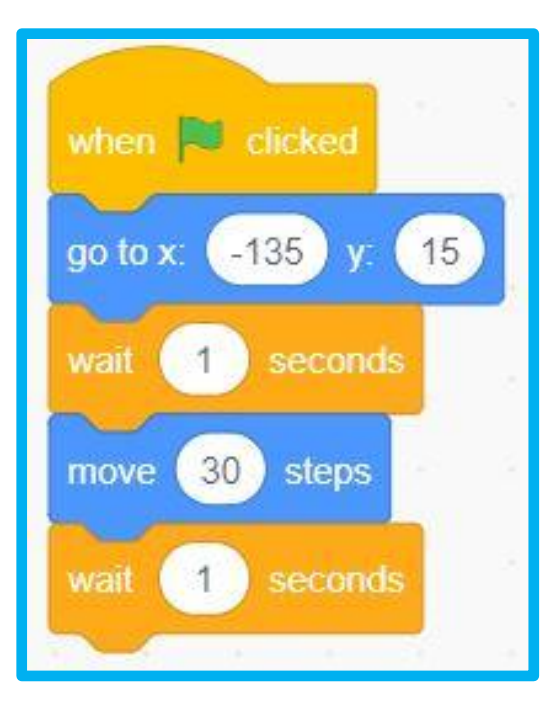

Damos movimiento al caballero.

13° Seleccionamos del bloque Motion (movimiento), move nº steps, mover nº pasos, cambiar a 30 pasos.

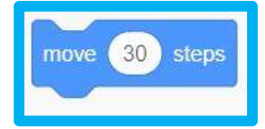

14º Seleccionamos del bloque Control: wait nº seconds (esperar nº de segundos)

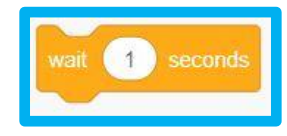

Pasado un segundo estos bloques moverán al caballero 30 pasos y se parará.

Probar

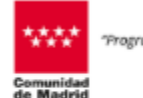

ograma financiado por el Ministerio de Educación, Formación Profesional y Deportes\*

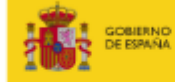

D MINISTENO DE EDUCACIÓN, FORMACIÓN PROFESIONAL Y DEPORTES

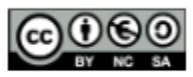

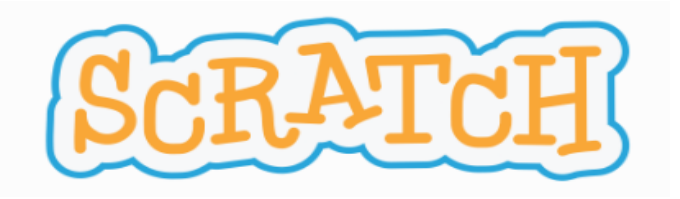

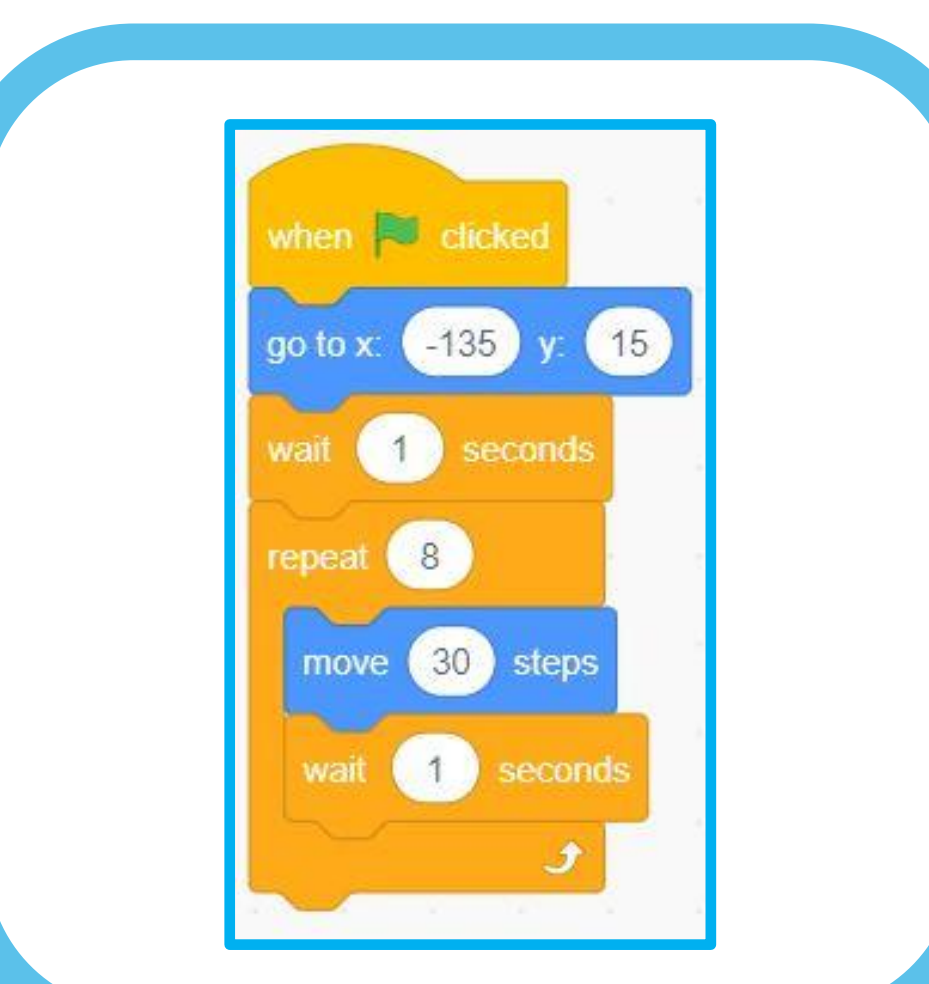

Simplificamos la programación.

15° Seleccionamos del bloque control, repeat nº, (repetir nº de veces), cambiar a 8 veces.

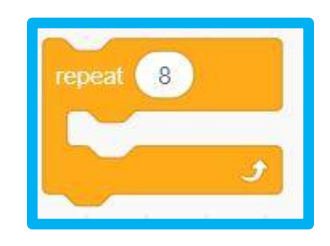

Prueba qué pasa con 4, el caballo cambiaba de apariencia y el caballero no, por lo que hay que poner el doble de repeticiones para que vayan y lleguen al final juntos. Repetir 8.

\*\*\*\* Programa

ograma financiado por el Ministerio de Educación Formación Profesional y Deportes"

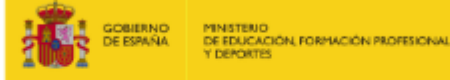

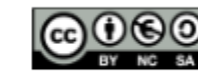

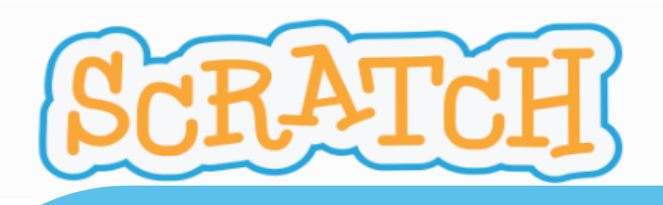

#### **ACTIVIDAD REALIZADA:**

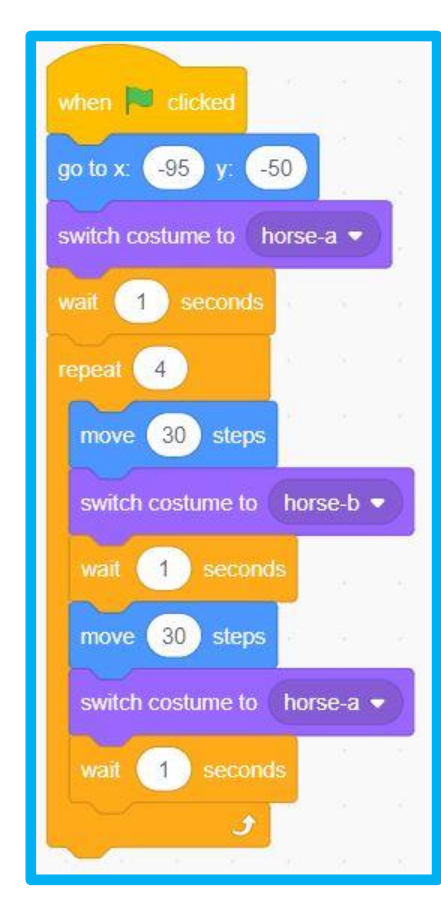

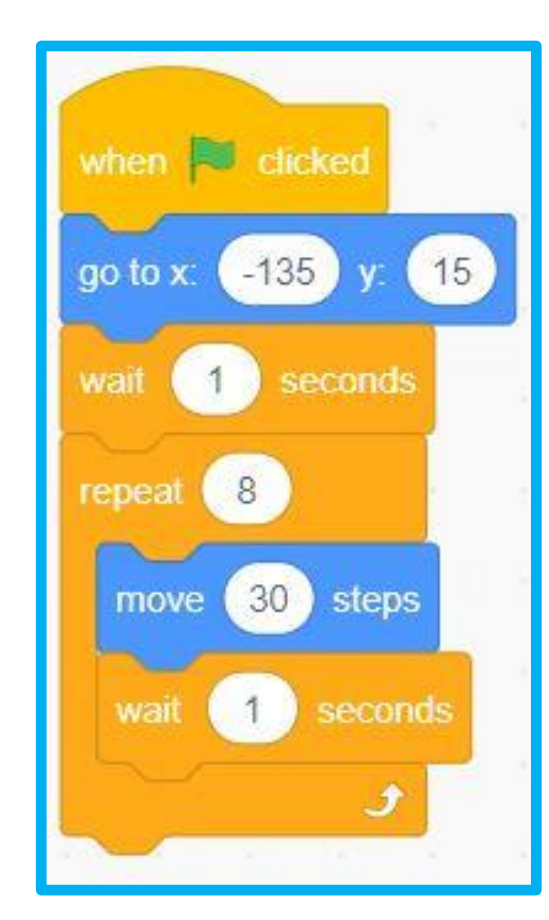

Comunidad de Madrid

"Programa financiado por el Ministerio de Educación, Formación Profesional y Deportes"

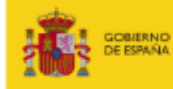

MINISTEND DE EDUCACIÓN, FORMACIÓN PROFESIONAL Y DEPORTES

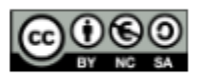

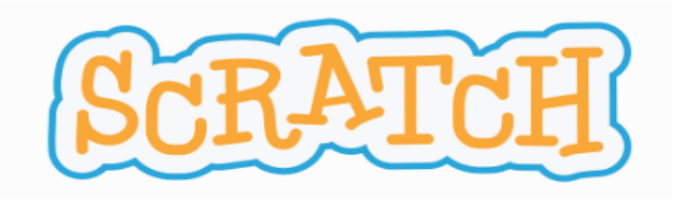

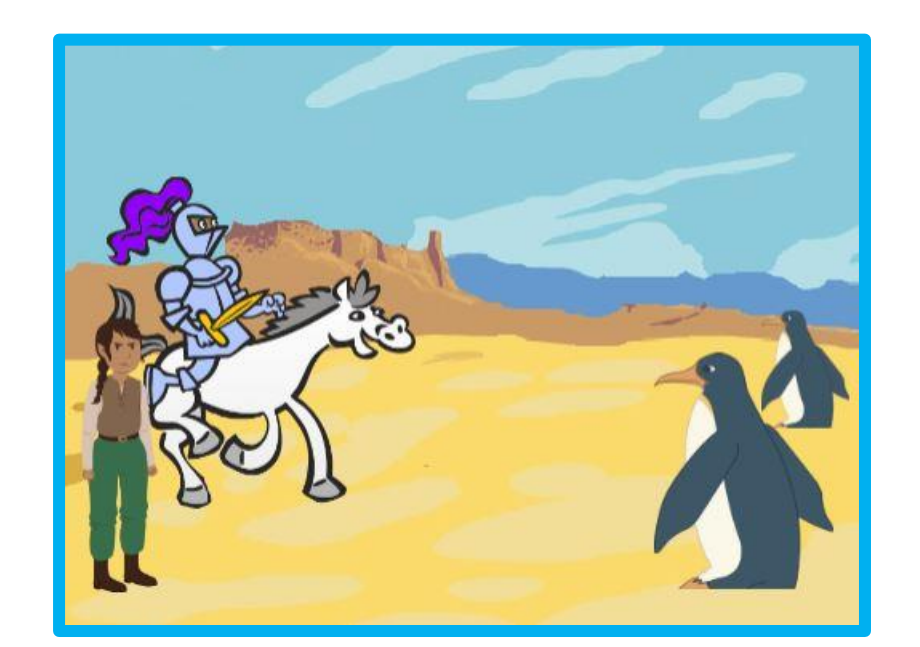

Incluimos en la escena 3 personajes

1º Incluir al objeto Elf y elegir disfraz 5. Elf. X= - 200, Y= - 75, tamaño= 60

2º Incluir al objeto pengui (pingüino) y en la parte de disfraces hacer su simetría.

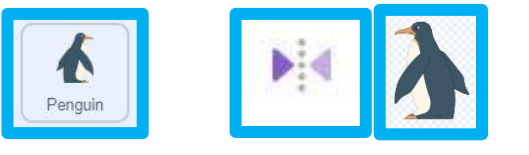

3º Sobre el objeto pingüino botón derecha y elegir duplicar. Modificar sus parámetros de posición y tamaño.

Pingüino 2. X=165, Y= - 85, tamaño=150 Pingüino 1. X=200, Y= - 25, tamaño=75

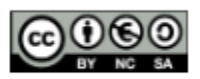

"Programa financiado por el M Formación Profesiona

ma financiado par el Ministerio de Educación, Formación Profesional y Deportes" GOBIERNO DE ESPAÑA PRINSTENO DE EDUCACIÓN, FORMACIÓN PROFESIONA Y DEPORTES

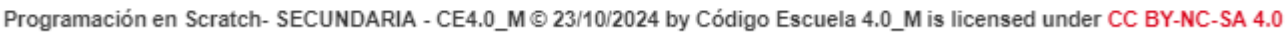

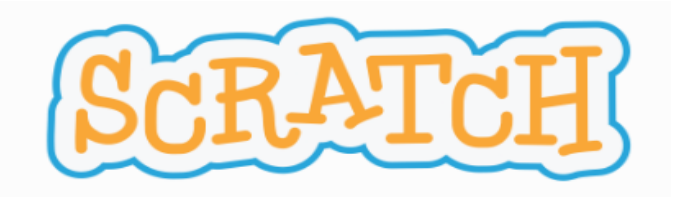

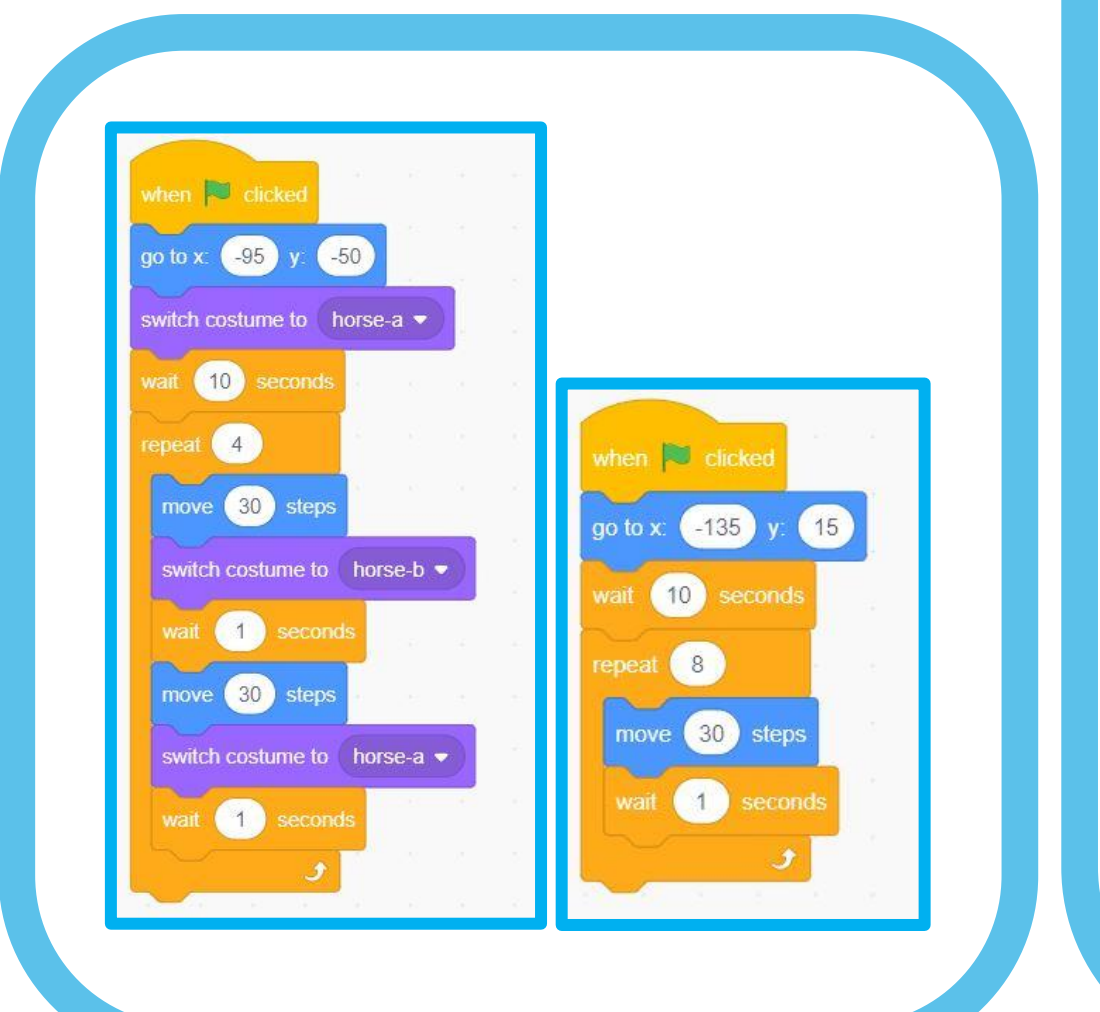

4º Cambiar el tiempo de espera en la programación inicial del caballo y el Caballero.

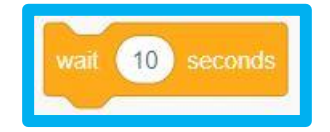

Modificar: 10 segundos, el diálogo con los personajes en su posición inicial durará 10 segundos antes del movimiento, por ello introducimos al principio de la programación la espera.

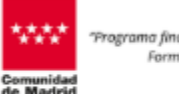

rograma financiado por el Ministerio de Educación Formación Profesional y Deportes\*

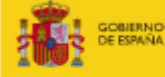

NO MINISTENO NA DE EDUCACIÓN, FORMACIÓN PROFESIONAL Y DEPORTES

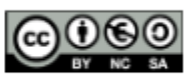

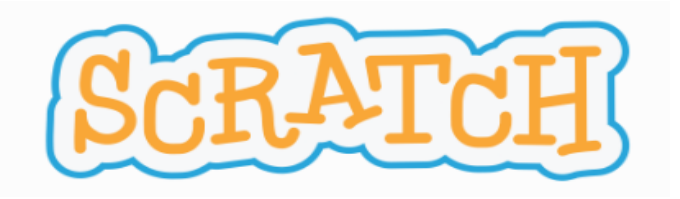

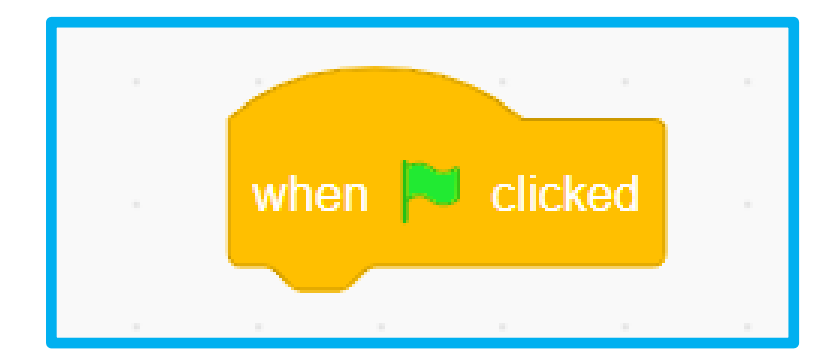

Comienza el diálogo con Caballero.

5º Seleccionando previamente el caballero en área de objetos. Nos vamos a la pestaña código del área de programación.

6º Seleccionamos del bloque Event (Eventos) y arrastramos con el ratón.

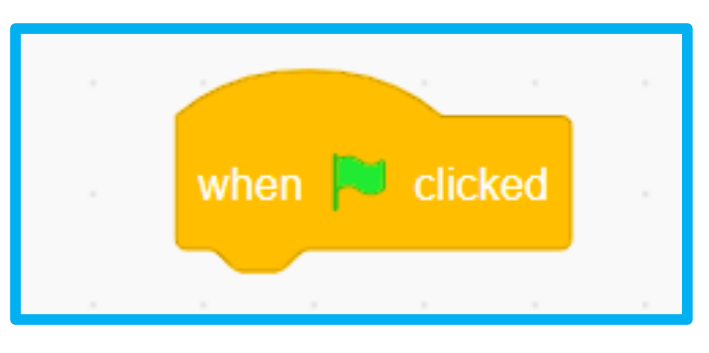

Este bloque es un desencadenador que pone en marcha el código que sigue cuando el usuario hace clic en la bandera verde.

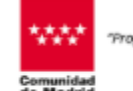

ograma financiado por el Ministerio de Educación Formación Profesional y Deportes\*

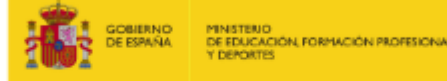

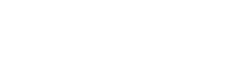

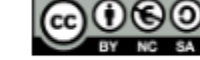

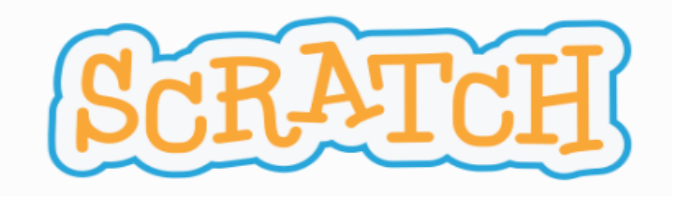

| 5 |            | - | _     |    |  |  |  |  |  |  |  |  |  |  |
|---|------------|---|-------|----|--|--|--|--|--|--|--|--|--|--|
|   | ¡Mira! for | 1 | secon | ds |  |  |  |  |  |  |  |  |  |  |

Comienza el diálogo Caballero.

7° Seleccionamos del bloque Looks (apariencia): say for n° seconds (decir durante n° segundos).

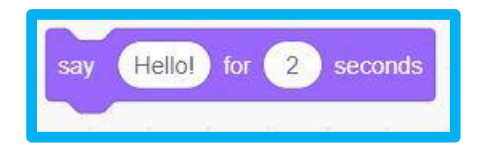

Modificamos a: ¡Mira!,

Durante: 1 segundos

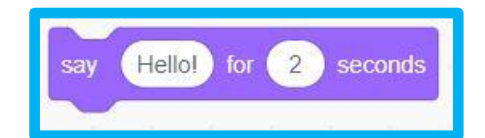

Modificamos: ¿Ves allí treinta o poco más desaforados gigantes, con quienes pienso hacer batalla y quedarme con sus fortunas?

Durante: 6 segundos

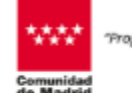

rograma financiado por el Ministerio de Educación, Formación Profesional y Deportes"

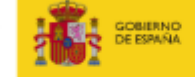

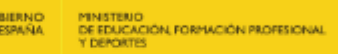

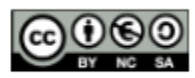

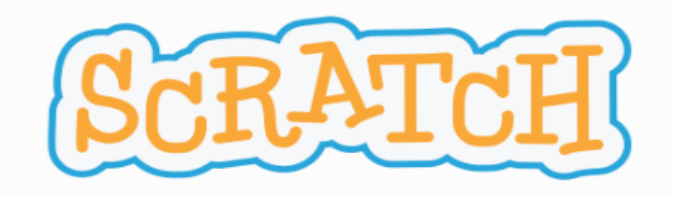

|                      |      | 11    | 1   | 1     | 11   |     | 5   | 1 | 1   |      |     |
|----------------------|------|-------|-----|-------|------|-----|-----|---|-----|------|-----|
| when 💌 clicked       |      |       |     |       |      |     |     |   |     |      |     |
|                      |      |       |     |       |      |     |     |   |     |      |     |
| wait 7 seconds       |      |       |     |       |      |     |     |   |     |      |     |
|                      | 225  |       |     |       | 1220 | -   |     | - | ~   |      | 14  |
| say [Señor!, ino veo | giga | ntes, | sin | o pin | güin | os! | for | 3 | ) s | econ | lds |

Comienza el diálogo con Elf.

8º Seleccionamos a Elf y el bloque Event (eventos)

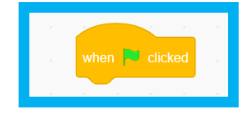

Hello! for 2 seconds

9° Seleccionamos del bloque control: wait n° seconds (esperar n° segundos)

**7**segundos= (6+1) Caballero

10° Seleccionamos del bloque looks, say for senconds (decir durante segundos)

Modificaremos:**3** segundos

Modificaremos: ¡Señor!, ¡no veo gigantes, sino pingüinos!

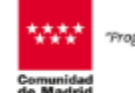

rograma financiado por el Ministerio de Educación Formación Profesional y Deportes\*

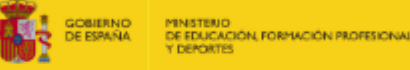

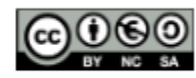

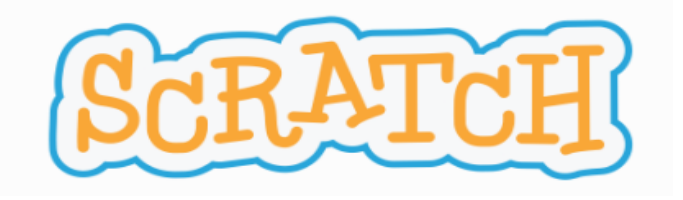

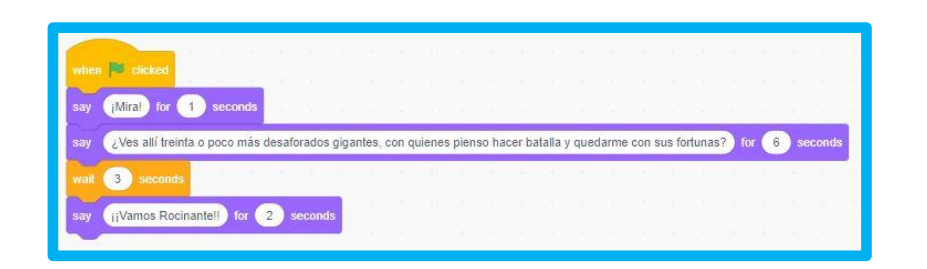

Continua el diálogo con Caballero.

11° Seleccionamos del bloque control: wait n° seconds (esperar n° segundos)

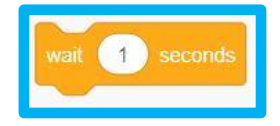

**Modificamos: 3** = lo que habla Elf.

12º Seleccionamos del bloque looks, say for senconds (decir durante segundos)

say Hello! for 2 seconds

Modificaremos: ¡Vamos Rocinante!! Modificaremos: 2 segundos

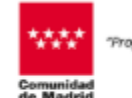

rograma financiado par el Ministerio de Educación Formación Profesional y Deportes\*

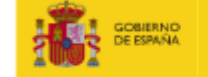

ERNO MINISTERIO DE EDUCACIÓN, FORMACIÓN PROFESIONAL Y DEPORTES

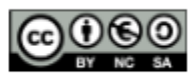

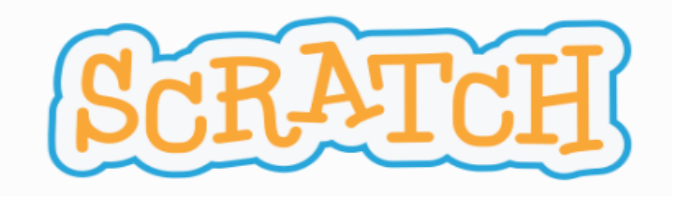

| en 📕 clicked             |          |         |       |         |        |       |        |       |        |          |       |       |     |         |       |      |      |    |        |
|--------------------------|----------|---------|-------|---------|--------|-------|--------|-------|--------|----------|-------|-------|-----|---------|-------|------|------|----|--------|
| (Miral) for 1 sec        | onds     | 21      |       |         |        |       |        |       |        |          |       |       | 8   |         |       |      |      | 5  |        |
| ¿Ves allí treinta o poco | más desa | forados | gigar | ntes, d | con qu | liene | s pien | so ha | cer ba | italla y | / que | darme | con | sus foi | tunas | 7. 1 | or ( | 5  | econds |
| t 3 seconds              | - 10 A   |         |       |         |        |       |        |       |        |          |       |       |     | 18      |       |      |      |    | -      |
| ijVamos Rocinante!!      | for 2    | second  | s     |         |        |       |        |       |        |          |       |       |     |         |       |      |      |    |        |
| t 8 seconds              |          |         | 1     |         |        |       |        |       |        |          |       |       |     |         |       |      |      |    |        |
| Cale density on shore de |          |         |       |         |        |       | 1      |       |        |          |       |       |     |         |       |      |      | da |        |

Termina el diálogo con Caballero.

13º Seleccionamos del bloque control: wait nº seconds (esperar nº segundos)

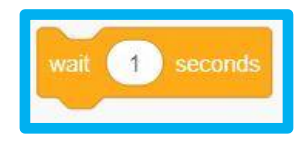

**8** segundos = movimiento del Caballero

14º Seleccionamos del bloque looks, say for senconds (decir durante segundos)

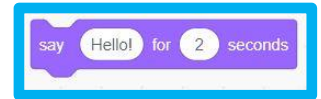

Modificaremos: Esta derrota es obra de encantadores que han transformado a los gigantes en pingüinos para frustrarme.

Modificaremos: 6 segundos

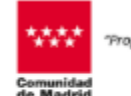

ograma financiado por el Ministerio de Educación Formación Profesional y Deportes\*

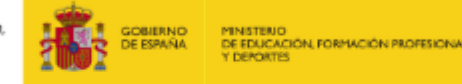

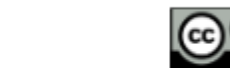

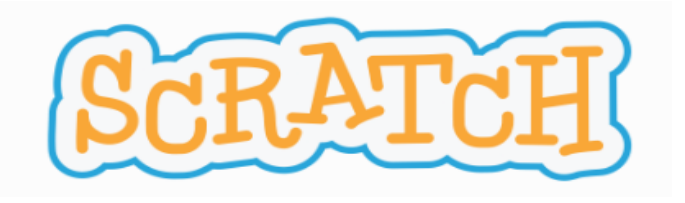

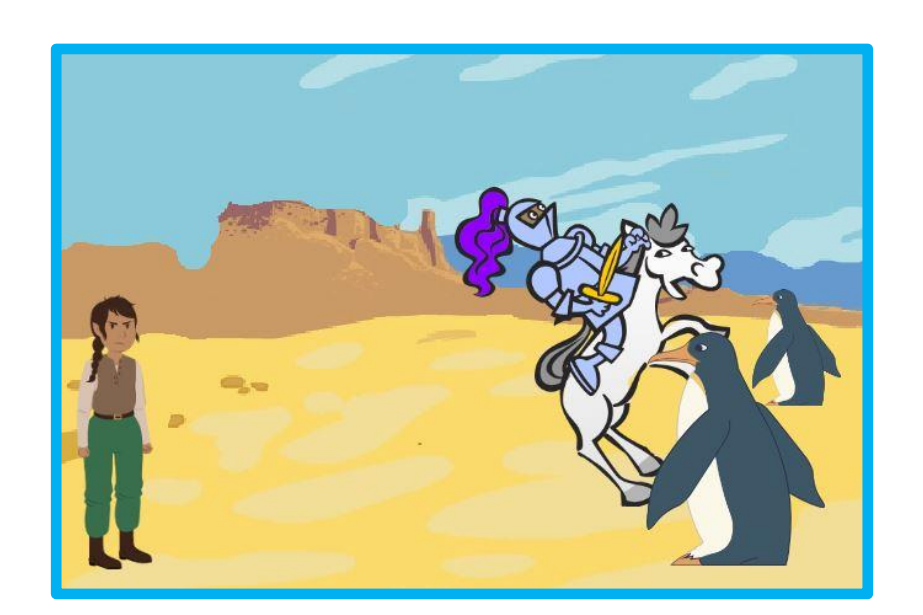

Creamos disfraces para caída.

15° Seleccionamos previamente el disfraz 3 del caballo horse-b y lo giro para ponerlo como en la imagen.

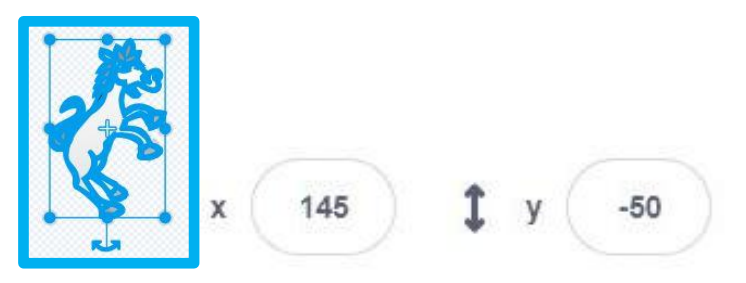

105

16º Selecciono caballero y hago un duplicado obteniendo el disfraz 2, lo coloco en la escena sobre el caballo y lo giro para ponerlo como la imagen.

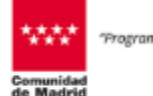

grama financiado por el Ministerio de Educación Formación Profesional y Deportes"

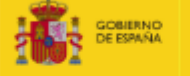

RNO MINISTENO DE EDUCACIÓN, FORMACIÓN PROFESIONAL Y DEPORTES

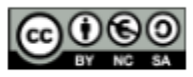

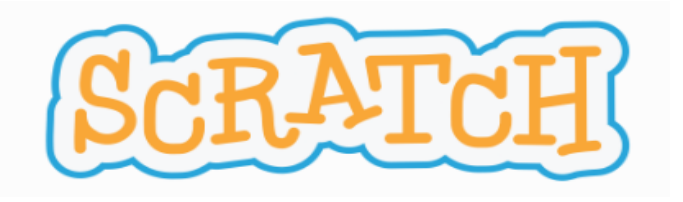

| - | ~      |         |       |       |       |       |
|---|--------|---------|-------|-------|-------|-------|
| g | o to x | -95     | ) y:  | -50   |       |       |
|   | witch  | costur  | ne to | hor   | se-a  | •     |
| v | vait ( | 10 s    | econ  | ds    | 8     |       |
|   | epeat  | 4       |       |       |       |       |
|   | mov    | e 30    | ste   | ps    |       |       |
|   | swite  | ch cost | ume   | to (f | norse | e-b • |
|   | wait   | 1       |       |       |       |       |
|   | mov    | e 30    | ste   | ps    |       |       |
|   | swite  | ch cost | ume   | to (  | norse | :-a • |
|   |        | 1       | sec   | onds  | 1     |       |
|   |        |         |       | ¢     |       |       |

Programamos la caída.

17º Seleccionamos del bloque Looks (apariencia), swich costume to (cambiar disfraz a) knight2

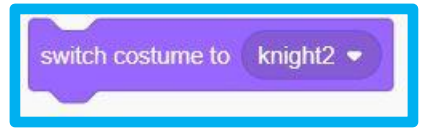

18º Seleccionamos del bloque Looks (apariencia), swich costume to (cambiar disfraz a) horse-b

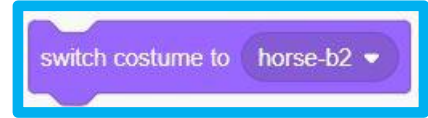

Hemos cambiado los disfraces para simular la caída.

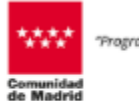

go to x: -135 y: wait 10 second

eat 8

move 30 steps

vitch costume to knight2 💌

rograma financiado por el Ministerio de Educación, Formación Profesional y Deportes\*

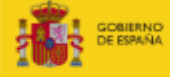

IND MINISTENIO DE EDUCACIÓN, FORMACIÓN PROFESIONAL Y DEPORTES

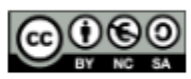

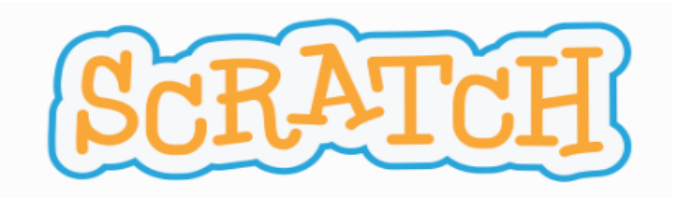

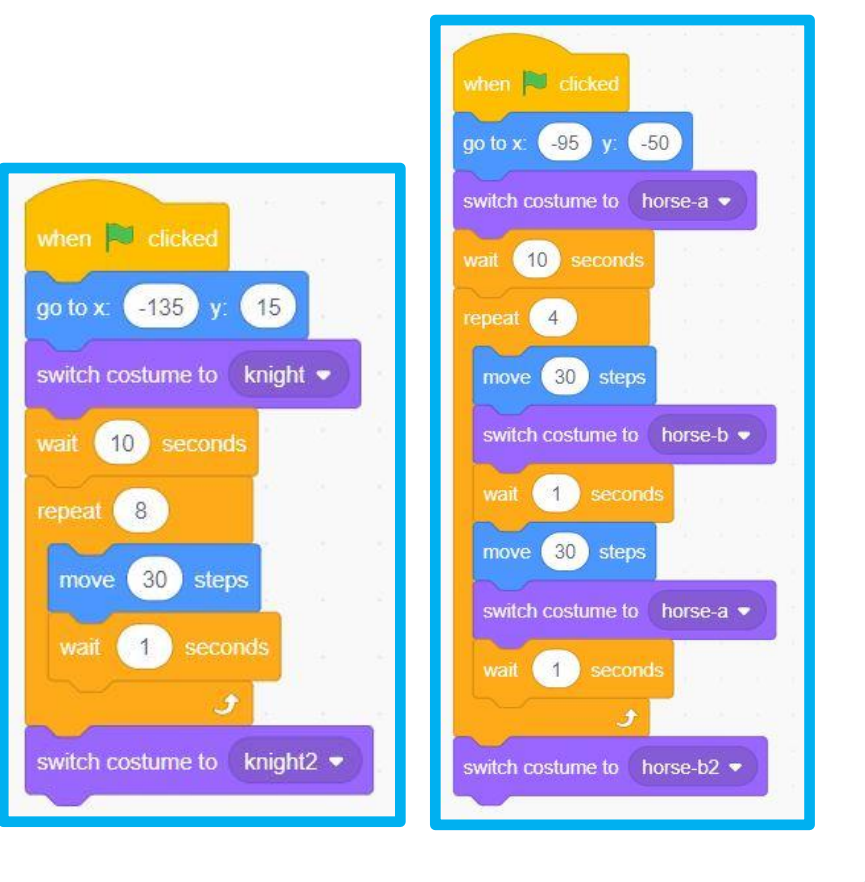

Volver al disfraz inicial Caballero.

19° Seleccionamos al caballero y después el bloque Looks (apariencia), swich costume to (cambiar disfraz a) knight

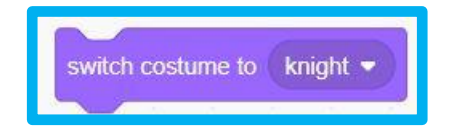

Ponemos el caballero con su disfraz inicial, así después de su caída vuelve a su disfraz al empezar de nuevo. En el caballo se hizo al principio.

### 20º Comprueba todo el programa.

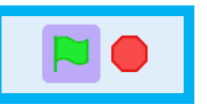

¡ENHORABUENA!, lo has conseguido!

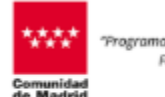

ograma financiado por el Ministerio de Educación Formación Profesional y Deportes"

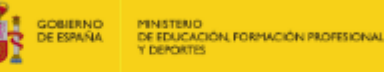

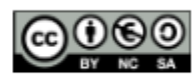

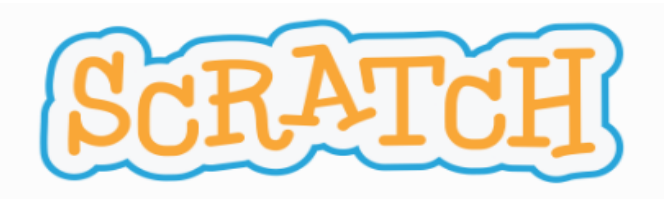

### **ACTIVIDAD REALIZADA:**

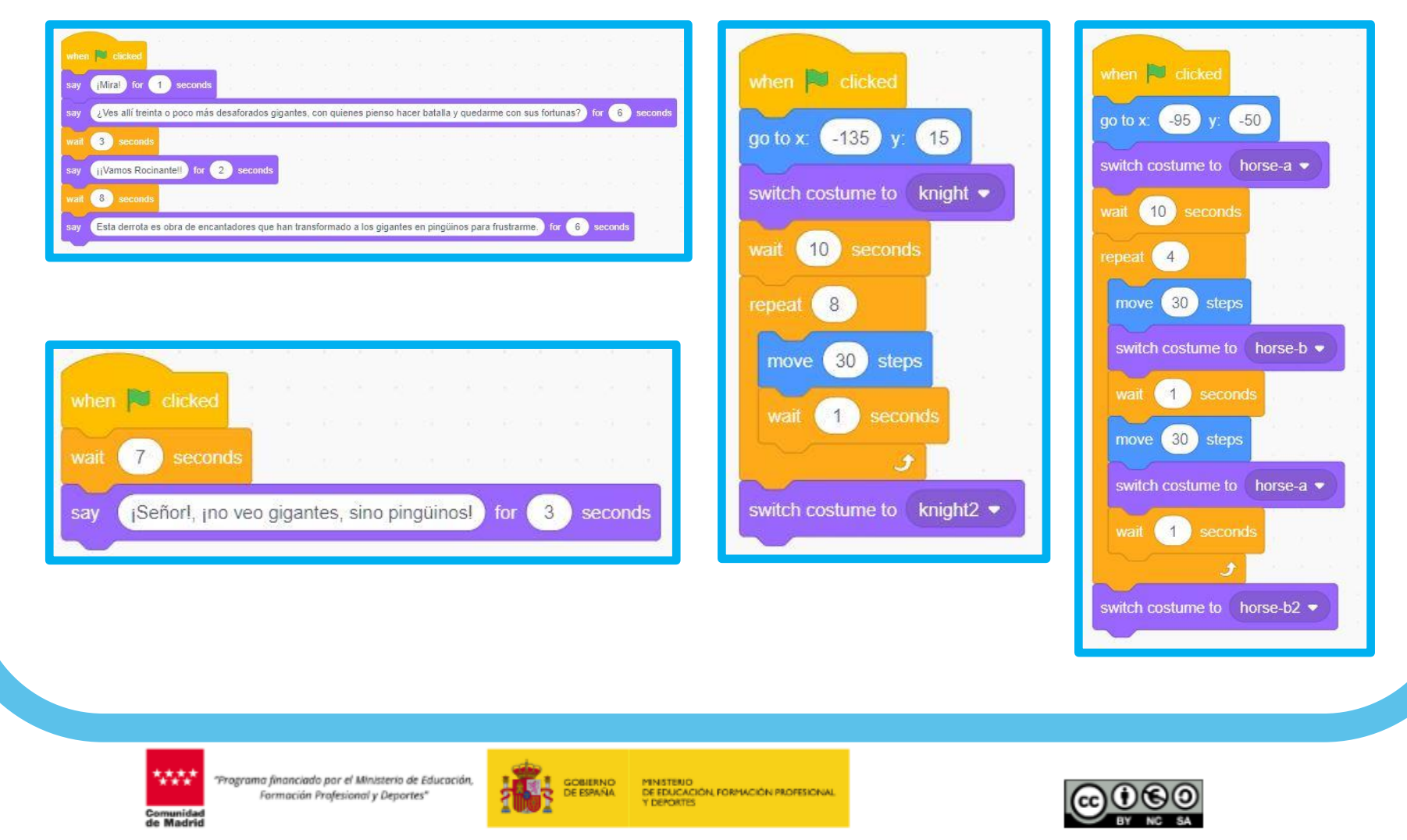

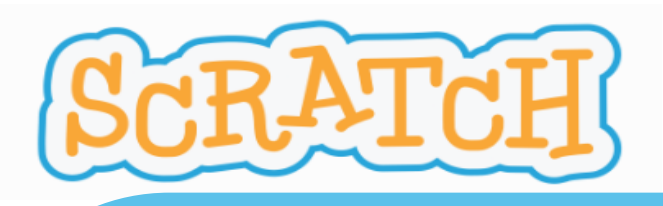

### **ACTIVIDAD REALIZADA:**

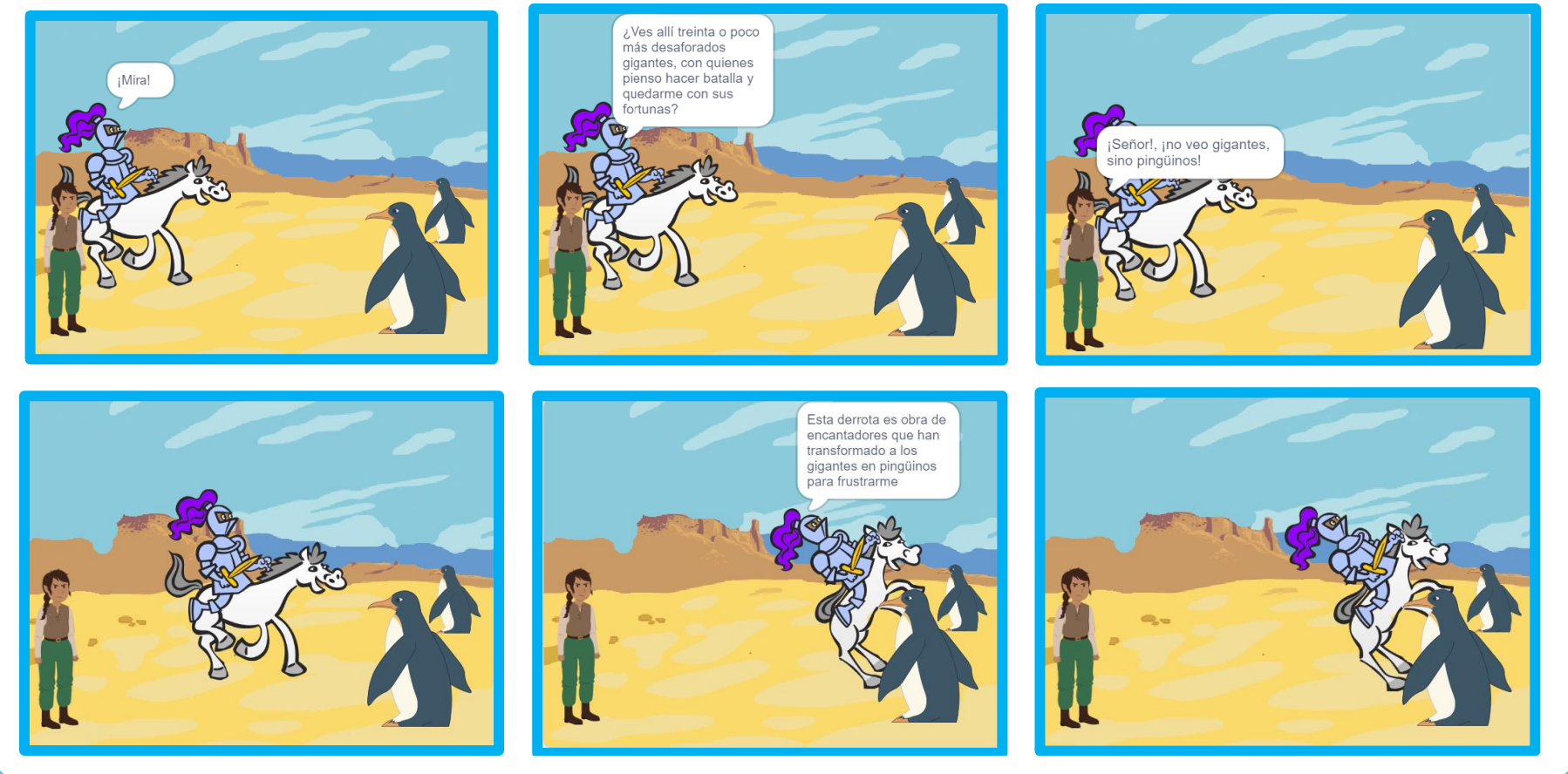

Comunidad de Madrid

"Programa financiado por el Ministerio de Educación, Formación Profesional y Deportes"

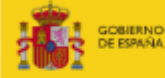

NERNO DE EDUCACIÓN, FORMACIÓN PROFESIONAL Y DEPORTES

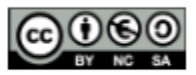

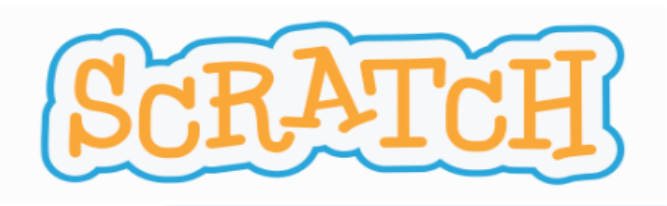

# ¿TE ANIMAS A OTRO RETO?:

Este pasaje refleja el contraste entre la locura idealista de Don Quijote y el sentido común terrestre de Sancho Panza.

¿Te habías dado cuenta?

¿Sabes qué deberían ser los pingüinos realmente?

Te propongo dibujar este elemento y dar coherencia a la historia.

Posibles molinos con aspas que giran.

Comunidad

rama financiado por el Ministerio de Educació Formación Profesional y Deportes"

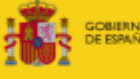

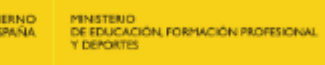

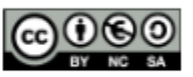